# 記事にリンクを貼りつけましょう

2024/4/1 2025/3/24 改

ブログや固定記事内の記事の文字に他のサイトや他のページへのリンクを 貼って、クリックすると開くようにします。

#### 1. ログインしていることを確認します。

| 学習デモ | サイト〇〇町内会               |                                                 | ログイン                   |
|------|------------------------|-------------------------------------------------|------------------------|
|      |                        |                                                 |                        |
|      | ホーム                    | ようこそ                                            |                        |
|      | わがまちについて <b>+</b>      | わがまちのホームページ                                     | ー<br>ログインの確認<br>ははここから |
|      | まちのお知らせ                | ○○達合町内会は、<br>○○西町一丁目~○○西町六丁目<br>○○東町一丁日~○○東町四丁日 |                        |
|      | 管理機能 ▼ ><br>国定記事 Ø ~ ∨ | /ステム管理者 ▼                                       |                        |

ログインしていると、画面左上の ① がアカウント名に変わっています。 また、アカウント名の左に「管理機能 ▼」が表示されています。

ここが変わっていない、また、「管理機能 ▼」が表示されていない場合 は、「ログインするには」のマニュアルを参照して、ログインしましょ う。 2. リンクの取得

2-1. サイトやページのリンクを取得するには

貼り付けたいサイトやページのリンクを取得するには、そのサイトやページを表示させ、検索窓に表示されているURLを全部コピーしておきます。

| 🗸 😑 ж-д                    | 学習デモサイト〇〇町内会 × +   | ここを全部選択                        |
|----------------------------|--------------------|--------------------------------|
| $\leftarrow \rightarrow c$ | thttps://www.com-n |                                |
|                            | 1 Mars & 117 East- | Dis Das Distant Davids Distant |
| 学習デモ                       | サイト〇〇町内会           |                                |
|                            | ●●町肉会              |                                |
|                            | ようごそ               |                                |

上記の例の「<u>https://www.com-OOOOO.jp/</u>」のように、htpps://OOO~ または htpp://OOO~ のような文字列です。

リンク内に日本語が入っている場合は、次のようなリンクになることがあ ります。

https://www.com-00000.

jp/%E3%82%8F%E3%81%8C%E3%81%BE%E3%81%A1%E3%81%AB %E3%81%A4%E3%81%84%E3%81%A6

このリンクは、<u>4. コピーしておいたリンク用URLを貼り付けます</u>で使い ますので、そのタブはそのまま開いておいて別タブで次の作業をするか Windows の「メモ帳」アプリなどを起動させて貼り付けておきましょ う。あとで再度メモ帳アプリからコピーして使用することができます。

#### 2-2. 特定のフレームのリンクを取得するには

隠しページ内のフレームや、特定のフレームのリンクを取得するには、そ のフレームの右上にある<mark>必</mark>を押下します。 するとそのフレームが一番上に表示されます。

その際に検索窓に表示されたURLが、そのフレームのリンクになります。

| )<br>品 | 0      | /blog#frame-210 ↔<br>このURI |             |
|--------|--------|----------------------------|-------------|
|        | テスト    |                            | ブログ 🖉 ヘ 🗸 🌣 |
|        | RSS2.0 | ここを押下します                   | ピ 新規登録      |

※URLの最後に「#frame-〇〇」(「〇〇」は数字)が入ります。

| 💡 メモ帳アプリの起動方法                                                             |                       |
|---------------------------------------------------------------------------|-----------------------|
| 画面下のタスクバーに検索ボックスがあります。(もしく<br>キー」を押しながら「Q」)ここに「メモ帳」と入力する<br>プリを開くことができます。 | は「 Windows<br>っと、メモ帳ア |

3. ブログや固定記事を編集モードにします。

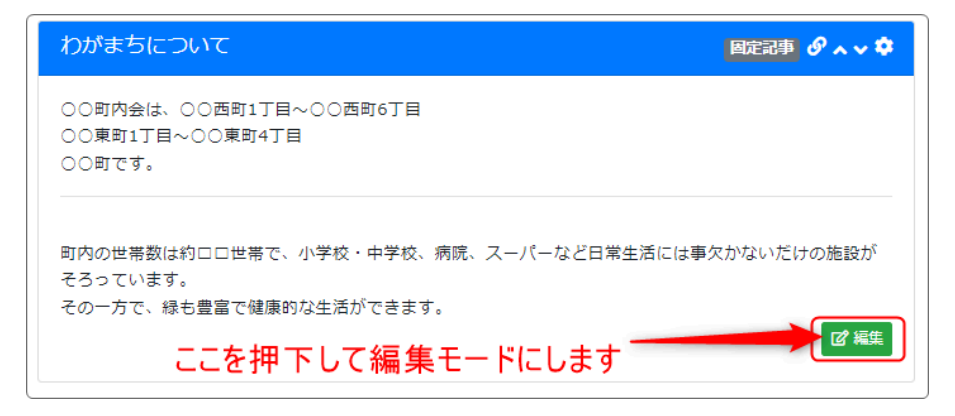

## 4. コピーしておいたリンク用URLを貼り付けます

貼り付けたい部分の文字を選択して、メニュー一覧から <sup>ジ</sup>を 押下しま す。

例:「病院」にコピーしておいたリンクを貼り付けます。

| わがまちについて 固定記事 🔗 🗛 🗸 🌣                                                                                                    |
|----------------------------------------------------------------------------------------------------|
| う ご B I U S X2 X2       段落       ▲ ✓ ▲ ✓ Ⅰ 田 ✓ 一 三 ✓ 三 ✓         III E E E E E E E E Ø Ø ● ● ● ◇ ↔         OO東町1丁目~OO東町4丁目         OO町です。 |
| 町内の世帯数は約□□世帯で、小学校・中学校、病院 スーパーなど日常生活には事欠かないだけの施設が<br>そろっています。<br>その一方で、緑も豊富で健康的な生活ができます。<br>ァ ∅                                            |
| 続き                                                                                                    |
|                                                                                                    |
| 無題                                                                                                    |
| ※ 空の場合「無題」で登録します。                                                                                                    |
| ★ キャンセル □ 一時保存 ◆ 変更確定                                                                                                    |

リンク編集用の窓が開きます。

| リンクの挿入・編集                                         |    | ×            |
|---------------------------------------------------|----|--------------|
| https://www.com-                                  | 4  | <b>F</b>     |
| メデッシンロード とさる エンディルの最大 ジィス. 1281<br>リンク元テキスト<br>病院 | VI |              |
| タイトル                                              |    |              |
| リンクの開き方                                           |    |              |
| 新規ウィンドウ<br>                                       |    | ~            |
| 新規ウィンドウ                                           | 3  | $\checkmark$ |

① に「2. リンクの取得」でコピーしておいたURLをペーストします。

② は、リンクを貼り付ける部分の文字列です。確認しましょう。
 ③ について

同じサイト内の場合:「同じウィンドウ」を選択

別のサイトに飛ぶ場合:「新規ウィンドウ」を選択

これは、別のサイトに飛んでしまった場合に元のサイトに戻りやすくする ためです。わからない場合は、このままで構いません。

| タイトル 彩    |      |
|-----------|------|
| し リンクの開き方 |      |
| 新規ウィンドウ   | ~    |
|           | 取消保存 |
|           |      |

<sup>保存</sup>を押下します。

### 5. リンクの確認

#### 元の編集画面に戻ります。

| わがまちについて 固定記事 🤗 🗛 🗸 🔹                                                                                                    |
|----------------------------------------------------------------------------------------------------|
| う ご       B I U ら X2 X2       段落       人       A < 上 < IX       田 < 一       三 < 三          **       三 三 三 三 三 三 三 ②       ②       ②       ③       ◇       ✓       IX       田 < 一 |
| 町内の世帯数は約□□世帯で、小学校・中学校、病院、スーパーなど日常生活には事欠かないだけの施設が<br>そろっています。<br>その一方で、緑も豊富で健康的な生活ができます。                                                                                          |
| <ul> <li>P » A</li> <li>続き</li> <li>○ 続きを表示する</li> <li>データ名</li> </ul>                                                                                                    |
| <ul> <li>無題</li> <li>※ 空の場合「無題」で登録します。</li> </ul>                                                                                                    |
| <ul> <li>★ キャンセル</li> <li>□ 一時保存</li> <li>✓ 変更確定</li> </ul>                                                                                                    |

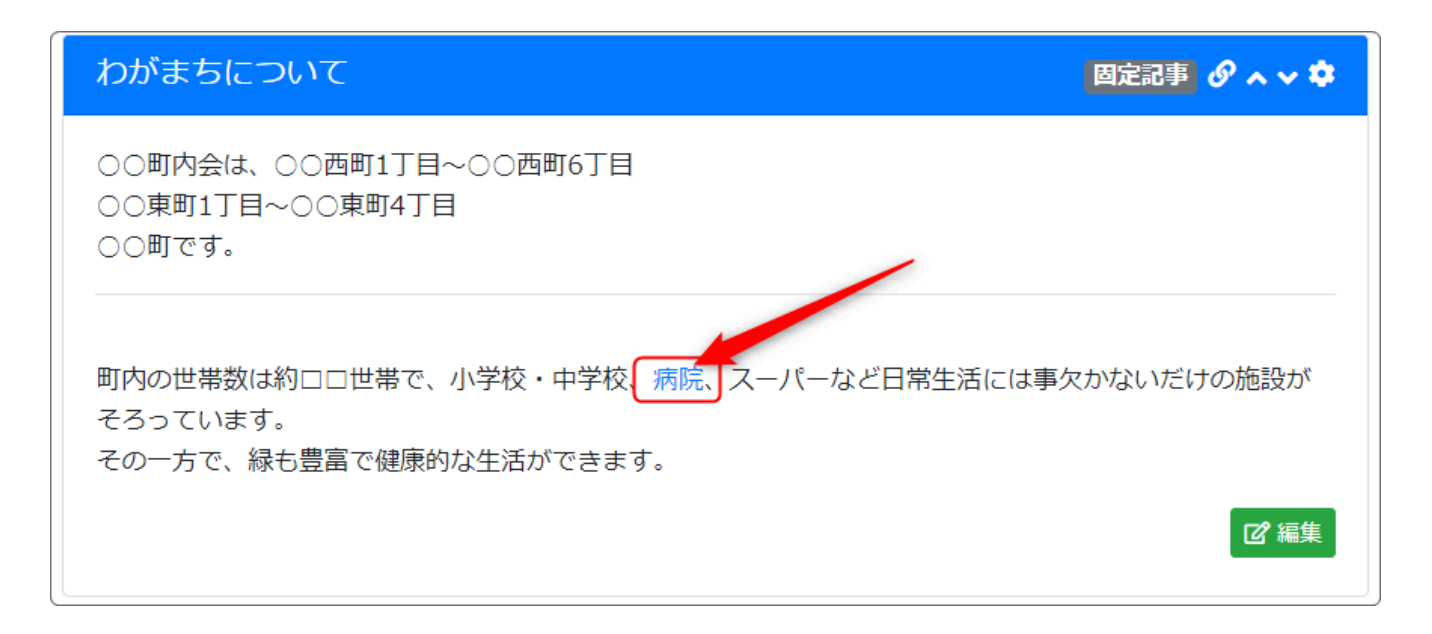

正しくリンクが貼られているかどうかを実際に押下して確認しましょう。

6. リンクを編集・削除するには

【リンクを変更する】

貼り付けてあるリンクを編集するには、編集モードにして、編集したいリンクの文字を選択の上、メニューの <sup>SP</sup>を押下して再度リンクの編集窓を開きます。

|    | リンクの挿入・編集                      | ×            |
|----|--------------------------------|--------------|
|    | リンク先URL                        | $\Box$       |
| Ŧ  | https://www.com-               | A            |
| 17 | ※ アップロードできる 1 ファイルの最大サイズ: 128M | _            |
| 1  | リンク元テキスト                       |              |
|    | 病院 (2)                         |              |
|    | 97 NU                          |              |
| 83 |                                |              |
|    | リンクの開き方                        |              |
| 5  | 新規ウィンドウ                        | ~            |
| _  | 同じウィンドウ                        |              |
|    | 新規ウィンドウ 3                      | $\checkmark$ |

リンク先のURLに記載されている文字列を消して、変更したいURLを貼り 付けます。

| リンク先URI       1         https://www.com       *         * アップロードできる1ファイルの最大サイズ:128M       リンク元テキスト         病院          タイトル          リンクの開き方       *         新規ウィンドウ          取消       保存 | リンクの挿入・編集                    |            | ×     |
|----------------------------------------------------------------------------------------------------|------------------------------|------------|-------|
| https://www.com       ・         ※ アップロードできる1ファイルの最大サイズ:128M       リンク元テキスト         病院       ・         タイトル       ・         リンクの開き方       ・         新規ウィンドウ       ・         取消       保存    | リンク先URL                      | (1)        |       |
| ※ アップロードできる1ファイルの最大サイズ:128M<br>リンク元テキスト<br>病院<br>タイトル<br>リンクの開き方<br>新規ウィンドウ                                                                                                    | https://www.com              | $\bigcirc$ | ₼     |
| リシク元テキスト<br>病院<br>タイトル<br>リンクの開き方<br>新規ウィンドウ<br>取消 保存                                                                                                    | ※ アップロードできる1ファイルの最大サイズ: 128M | ,          | ,<br> |
| 内院 タイトル リンクの開き方… 新規ウィンドウ 取消 保存                                                                                                    |                              |            |       |
| タイトル<br>リンクの開き方<br>新規ウィンドウ<br>取消 保存                                                                                                    | 抦阮                           |            |       |
| リンクの開き方<br>新規ウィンドウ<br>取消 保存                                                                                                    | 91 HJ                        |            |       |
| リンクの開き方<br>新規ウィンドウ                                                                                                    |                              |            |       |
| 新規ウィンドウ    取消 保存                                                                                                    | リンクの開き方                      |            |       |
| 取消保存                                                                                                    | 新規ウィンドウ                      |            | ~     |
| 取消保存                                                                                                    |                              |            |       |
|                                                                                                    | 耳灭法                          | 肖          | 呆存    |
|                                                                                                    |                              |            |       |

① のリンクURLを変更したい文字列に変えて、 保存 を押下します。

【リンクを削除する】

貼り付けてあるリンクを削除するには、編集モードにして、編集したいリンクの文字を選択の上、メニューの <sup>SP</sup>を押下して再度リンクの編集窓を 開きます。

| Ħ | リンクの挿入・編集                                        | ×  |
|---|--------------------------------------------------|----|
|   | リンク先URL<br>文字を消去                                 | R  |
|   | ※ アッフロートできる I ファイルの最大リイス: 128M<br>リンク元テキスト<br>病院 |    |
|   | リンクの開き方                                          |    |
|   | 新規ウィンドウ ここを押下                                    | ~  |
|   | 取消                                               | 保存 |

編集用の窓が開いたら、リンクの部分の文字を全部消去します。

リンクURLを消去したら <sup>保存</sup>を押下します。

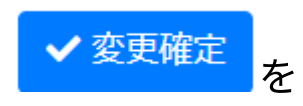

リンクを変更・削除すると元の編集画面に戻りますので、 押下します。